## 21st Century Scholar ScholarTrack Guide

## ScholarTrack is your one-stop shop for all state financial aid information!

## With your ScholarTrack account, you can\*:

21<sup>st</sup> Century

SCHÙLARS INDIANA ST. JOSEPH

- Apply for state financial aid, such as the 21st Century Scholarship and Next Generation Hoosier Educators Scholarship
- Complete your Scholar Success Program activities (both high school and college)
- Check the status of your FAFSA, college credit completion, and more
- See what financial aid you are being offered from the state
- Submit and view appeals
- Access additional college and career success resources

\*Some of these elements require a full account (created with your Social Security Number).

## Setting up Your ScholarTrack account:

- 1. Go to www.scholartrack.che.in.gov (or Google ScholarTrack)
- 2. Click on **Register** for an account at the bottom of the page. If you already have an account, enter your **Email** and **Password** below.

|                                                                    | LOGIN REGISTER                                                                                                    |
|--------------------------------------------------------------------|----------------------------------------------------------------------------------------------------|
| <section-header><section-header></section-header></section-header> | Erail or Scholar ID<br>example@email.com<br>Ubdate Looin ID<br>Password<br>Password<br>Erocot Password<br>Erocot Password<br>Erocot Password |
|                                                                    |                                                                                                    |

3. Choose an account type: Select the **Student** option.

| LEARN Scholar                                                                                                    | Frack                                                                                                    | LOGIN REGISTER              |
|----------------------------------------------------------------------------------------------------|----------------------------------------------------------------------------------------------------|-----------------------------|
| Choose an accou                                                                                                    | nt type                                                                                                    | an account. To create a     |
| ScholarTrack account, please se<br>about it.<br>Parent<br>V Student                                                                                            | elect the role that best describes you. If you aren't sure which role to choose, s                                       | select a role to learn more |
| Community Partner<br>Middle/High School Staff<br>Department of Child Services Staf<br>College Staff                                                            | f                                                                                                    |                             |
| EARN Indiana Employer  Complete Scholar Success Apply for additional state                                                                                     | Program activities<br>financial aid                                                                                      | ıts allow users to:         |
| <ul> <li>Check the status of your F</li> <li>See your state financial aid</li> <li>Submit an appeal for the lage</li> <li>Access additional college</li> </ul> | AFSA, college credit completion, and more<br>I offers<br>oss of your state financial aid<br>and career success resources |                             |
| REGISTER                                                                                                    |                                                                                                    |                             |

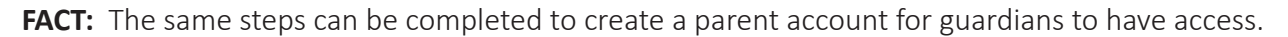

4. Select the type of account. If you know your Social Security Number, select the first option. If not, select the second (Your Scholar ID is NOT your high school/lunch ID). Fill in the information requested. Please use an email account you will have access to.

| holarTrack                                                                                                    | LOGIN | REGISTER |
|----------------------------------------------------------------------------------------------------|-------|----------|
| Create Account<br>Student                                                                                                    |       |          |
| Type of Account <b>O</b> I have my Social Security Number (SSN) and would like to create a Full Student Account. I am a 21st Century Scholar, have my Scholar ID and would like to create a Limited Access Account. I have my Indiana Student Test Number (STN) and would like to create a Limited Access Account. |       |          |
| John Q Smith                                                                                                    |       |          |
| Email Address                                                                                                    |       |          |
| example@email.com                                                                                                    |       |          |
| Verify Email Address                                                                                                    |       |          |
| example@email.com                                                                                                    |       |          |
| Social Security Number                                                                                                    |       |          |
| Verify Social Security Number                                                                                                    |       |          |

5. Validate your account. An email will be sent to the address you submitted with a link to verify and set up a password. **Click the link and NOT the Log in Here button!!** 

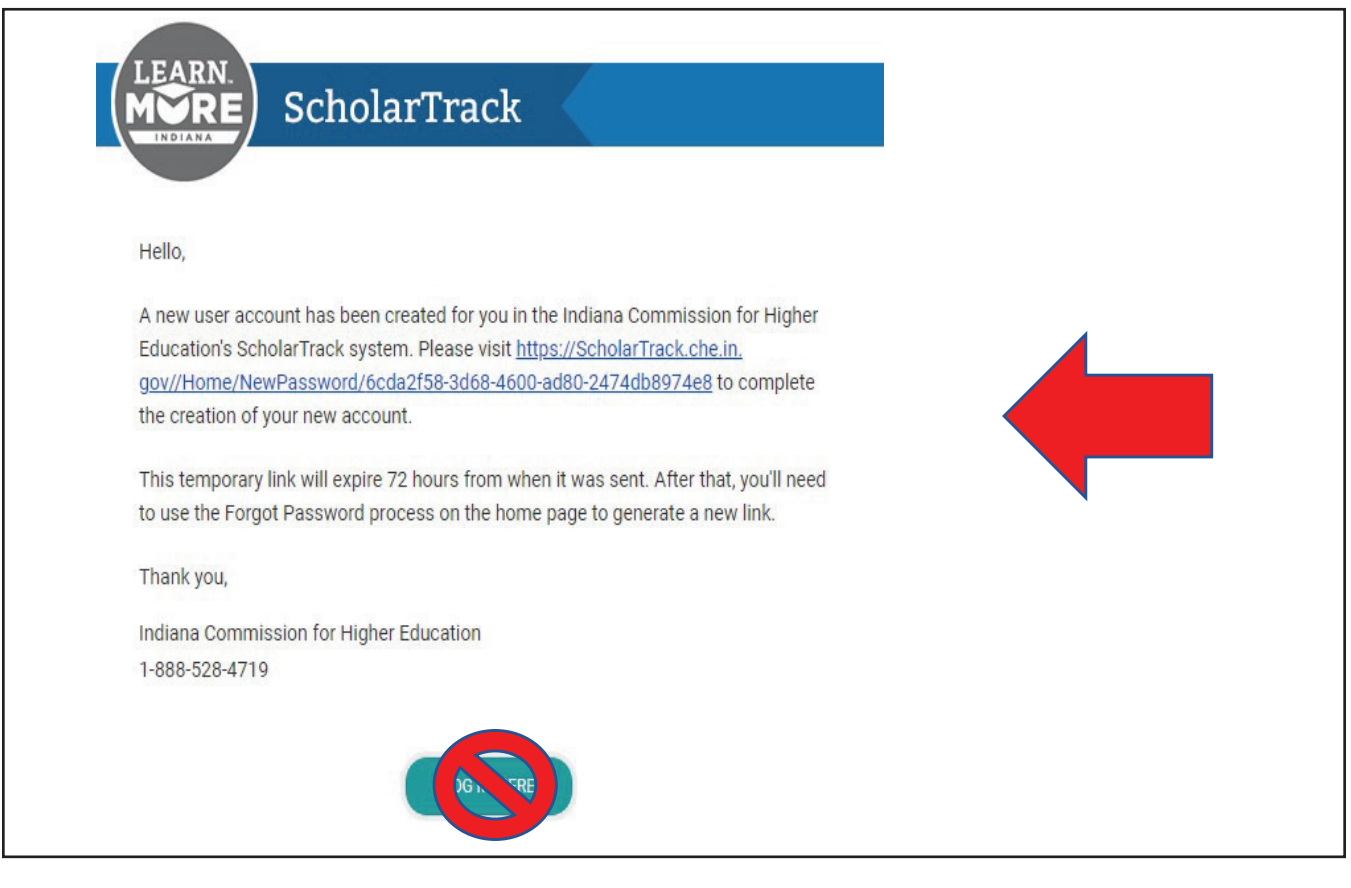

- 6. Set up an account password.
- 7. Click on the **Learn More Indiana** logo to return to the login screen and log in.

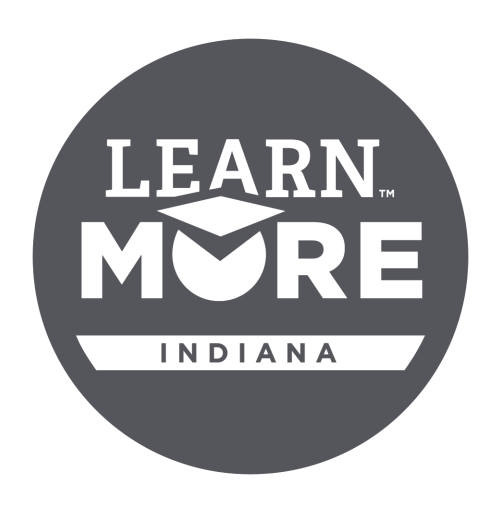

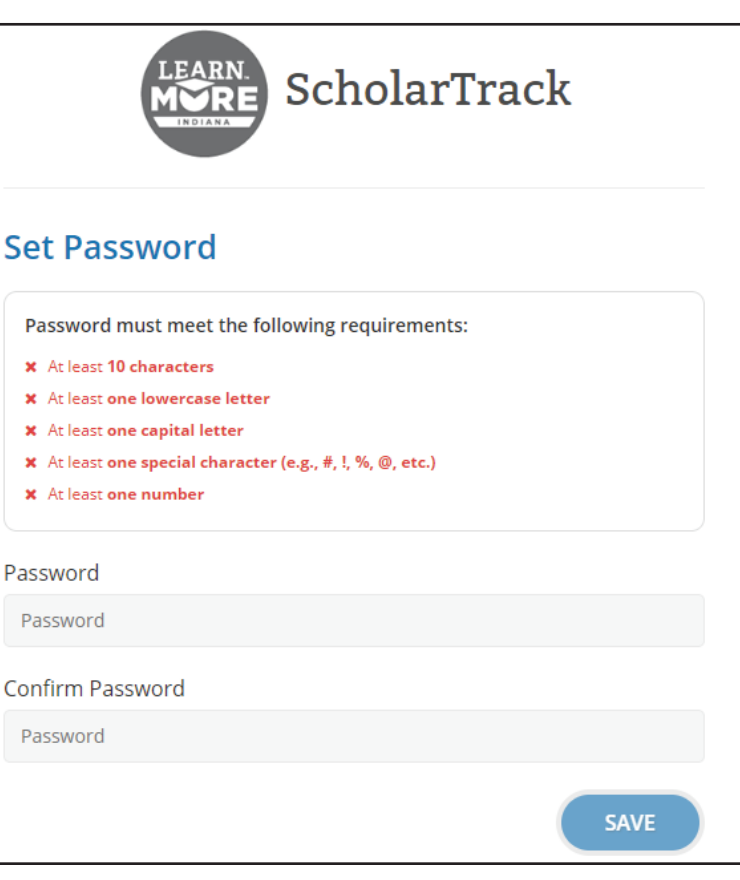

If you have a **limited account**, you will see something like this:

| <b>GRADE 9</b><br>LEARN MORE - | 0<br>0<br>0 | Complete Your Graduation Plan<br>Completed ✓   View questionnaire →<br>Participate in an Extra-Curricular or Service Activity<br>Completed ✓   View questionnaire →<br>Watch "Paying for College 101"<br>Completed ✓   View questionnaire → | Click one of the<br>items to begin<br>completing a<br>step |
|--------------------------------|-------------|----------------------------------------------------------------------------------------------------|------------------------------------------------------------|
|                                | 0           | Take a Career Interest Assessment<br>Completed ✔   View questionnaire →                                                                                                    |                                                            |
| GRADE 10                       | 0           | Get Workplace Experience<br>Completed ✔   View questionnaire →                                                                                                    |                                                            |
|                                | 0           | Watch "Estimate Your College Costs"<br>Completed ✔   View questionnaire →                                                                                                    |                                                            |

If you have a **full account** (created using your Social Security Number), you will see something like this:

| DASHBOARD                                                                                                    |                                            |             |                                              |                                           |                                 |                   |
|----------------------------------------------------------------------------------------------------|--------------------------------------------|-------------|----------------------------------------------|-------------------------------------------|---------------------------------|-------------------|
| Free Application for<br>Federal Student Aid<br>Status Report                                                                                  |                                            | ON TRACK: A | ll activities for you<br>omplete SSP activit | r current grade are<br>ties after Decembe | e complete.<br>r 31st following |                   |
| The Free Application for Federal Student Aid (FAF<br>Important document for determining if you're eligi<br>money to help you pay for college. | SA) is the most<br>ble for financial aid – | Scholar     | Success                                      | Program                                   |                                 | Click             |
| You must file the FAFSA to qualify for state or fede<br>The easiest way to file is online at the FAFSA webs                                   | eral financial aid.<br>ite.                | OVERVIEW    | CHECKLIS                                     | т                                         |                                 | "CHEC             |
| FAFSA<br>2021 - 2022                                                                                                    | K Not Filed                                | 3/3         | 3/3                                          | 3/3                                       | 3/3                             | to begi<br>comple |
| FAFSA<br>2022 - 2023                                                                                                    | Filed                                      | GRADE 9     | GRADE 10                                     | GRADE 11                                  | GRADE 12                        | a step            |
| File the FAFSA - FAFSA.gov                                                                                                    |                                            | 21st Cer    | ntury Sch                                    | olars                                     |                                 |                   |
| College Resource Guide.                                                                                                    |                                            |             |                                              |                                           |                                 |                   |
| My State Aid                                                                                                    | APPLY FOR<br>STATE AID                     |             |                                              |                                           |                                 |                   |
| The Wear My Awards                                                                                                    |                                            |             |                                              |                                           |                                 |                   |
| School                                                                                                    | ~                                          |             |                                              |                                           |                                 |                   |
| You do not currently have any Awards on file with apply for State Aid above.                                                                  | the state. Please                          |             |                                              |                                           |                                 |                   |
| Parents/<br>Guardians                                                                                                    | ADD                                        |             |                                              |                                           |                                 |                   |
| No Parents/Guardians have been granted access financial aid information in ScholarTrack.                                                      | to view your state                         |             |                                              |                                           |                                 |                   |

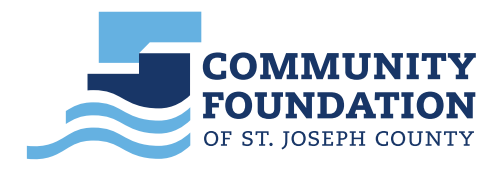

More specific information about ScholarTrack can be found at LearnMoreIndiana.org.